### SSSA Snooker League result management system

Public viewing page: https://leaguesrms.com/sssaresult

There you will see a familiar page like the result sheet we get each week: Current Ranking, Last match result, Most frame, High break, etc.

You can view the details page by clicking on the Team/Player or Match name.

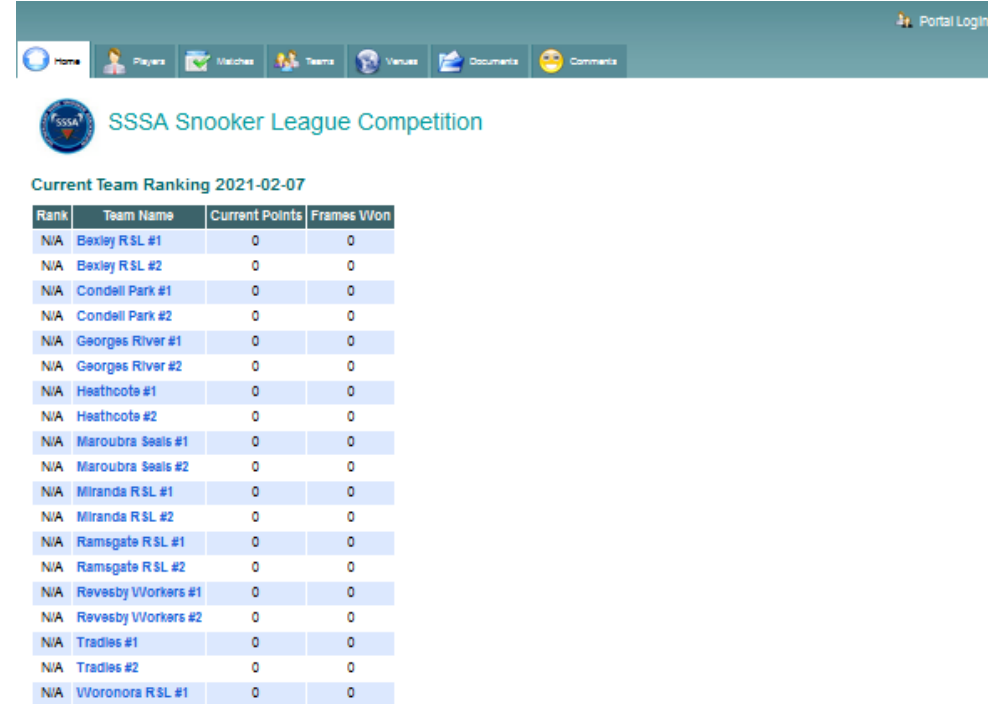

#### Results: Test Round 2021-02-02

N/A VVoronora R\$L #2 0

| Status         | Round      | 0 | Home Team          | Frames Won | Away Team          | Frames Won |
|----------------|------------|---|--------------------|------------|--------------------|------------|
| Pending Result | Test Round |   | Ramsgate RSL #2    | 0          | Maroubra Seals #1  | 0          |
| Pending Result | Test Round |   | Tradles #2         | 0          | Ramsgate RSL #1    | 0          |
| Pending Result | Test Round |   | Woronora RSL #2    | 0          | Georges River #2   | 0          |
| Pending Result | Test Round |   | Heathcote #2       | 0          | Heathcote #1       | 0          |
| Pending Result | Test Round |   | Bexley RSL #1      | 0          | Miranda R SL #2    | 0          |
| Pending Result | Test Round |   | Maroubra Seals #2  | 0          | Revesby Workers #2 | 0          |
| Pending Result | Test Round |   | Georges River #1   | 0          | Tradies #1         | 0          |
| Pending Result | Test Round |   | Miranda RSL #1     | 0          | Bexley RSL #2      | 0          |
| Pending Result | Test Round |   | Revesby Workers #1 | 0          | Condell Park #2    | 0          |
| Pending Result | Test Round |   | Condell Park #1    | 0          | Woronora R\$L #1   | 0          |

0

#### Next Match: Round 1 2021-03-09

| Status       | Round   | Home Team          | Frames Won | Away Team          | Frames Won |
|--------------|---------|--------------------|------------|--------------------|------------|
| To be Played | Round 1 | Ramsgate RSL #2    | 0          | Maroubra Seals #1  | 0          |
| To be Played | Round 1 | Tradies #2         | 0          | Ramsgate RSL #1    | 0          |
| To be Played | Round 1 | VVoronora R SL #2  | 0          | Georges River #2   | 0          |
| To be Played | Round 1 | Heathcote #2       | 0          | Heathcote #1       | 0          |
| To be Played | Round 1 | Bexley RSL #1      | 0          | Miranda R SL #2    | 0          |
| To be Played | Round 1 | Maroubra Seals #2  | 0          | Revesby Workers #2 | 0          |
| To be Played | Round 1 | Georges River #1   | 0          | Tradies #1         | 0          |
| To be Played | Round 1 | Miranda R SL #1    | 0          | Bexley R \$L #2    | 0          |
| To be Played | Round 1 | Revesby Workers #1 | 0          | Condell Park #2    | 0          |
| To be Played | Round 1 | Condell Park #1    | 0          | Woronora R\$L #1   | 0          |

### Tabs

You can navigation to different areas to get the information you need by clicking on the Tabs header

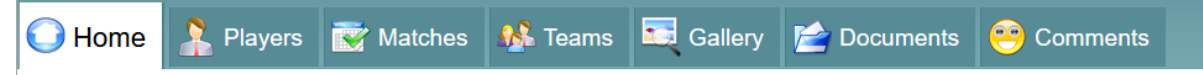

Home: Current results, ranking, most frame won and high breaks

Players: Player list for each team

Matches: Match listing with result

Teams: Team/Venue List

Gallery: Match photos Gallery

Documents: Where you can download, scoresheets, forms, and documents for the competition. Comments: Leave a comment or suggestions on system improvements

# **Players Handicap**

The system automatically adjusts the handicap based on previous match results, captains can navigate to the Team details page to view the current Team's statistic and player's handicap before the next match anytime.

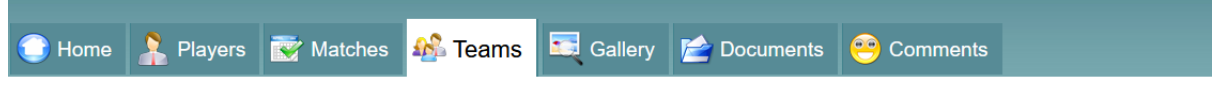

# Team Details: Bexley RSL #1

| Team Name      | Bexley RSL #1               |
|----------------|-----------------------------|
| Home Venue     | Bexley RSL & Community Club |
| Contact        |                             |
| No of players  | 9                           |
| Current points | 12                          |
| Frames Won     | 9                           |
| Ranking        | 6                           |

#### Players

| Player Name      | Current Handicap | Frames Played | Frames Won | % Frames Won | Starting Handicap | Breaks |
|------------------|------------------|---------------|------------|--------------|-------------------|--------|
| Adam Waller      | -30              | 2             | 1          | 50%          | -30               |        |
| Albert Knezevic  | 6                | 4             | 4          | 100%         | 10                |        |
| Alex Ganji       | -23              | 2             | 1          | 50%          | -23               |        |
| David Liu        | -14              | 0             | 0          | 0%           | -14               |        |
| Harry Flambouras | 14               | 2             | 2          | 100%         | 16                |        |
| Joey Tohme       | 14               | 0             | 0          | 0%           | 14                |        |
| Keerthi Simha    | 5                | 2             | 0          | 0%           | 3                 |        |
| Nik Avouris (C)  | -19              | 2             | 0          | 0%           | -21               | 33     |
| Sam Khazma       | 16               | 2             | 1          | 50%          | 16                |        |

# **Result submission**

At the top right of the Public viewing page, Click on Portal Login

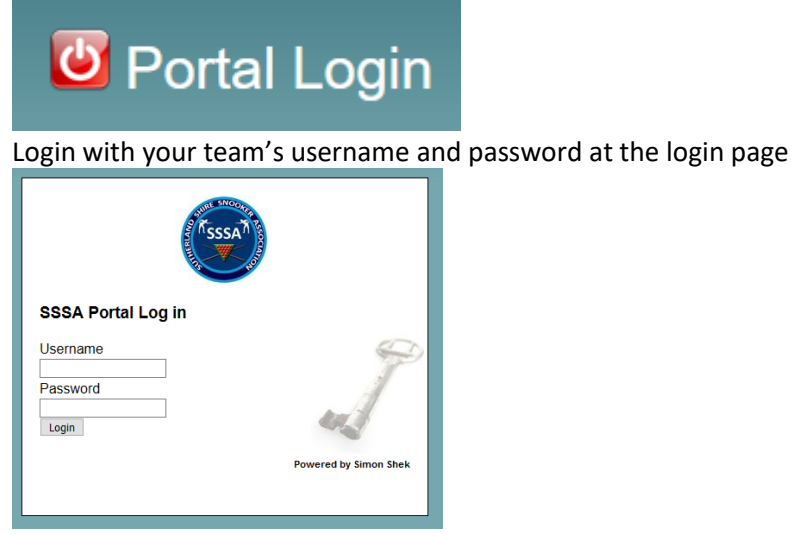

Once logged in, you should see Pending Result for the last match played. You can submit result for the last match of the club teams played either Home/Away.

I am logged in as Ramsgate #1 so I can update two matches by clicking on the red arrow

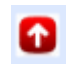

|                |                                |             |                    |            |                    |            | You are logged ir | i as Ramsgate RSL i |
|----------------|--------------------------------|-------------|--------------------|------------|--------------------|------------|-------------------|---------------------|
| Home 🤱 Pla     | yers 😿 Matcl                   | hes 🎎 Teams | Venues 📄 De        | ocuments   |                    |            |                   |                     |
| SSS SSS        | SA Snook                       | ker Leagu   | e Competition      |            |                    |            |                   |                     |
| Status         | Update Result                  | Round @     | Home Team          | Frames Won | Away Team          | Frames Won | Photos/Docur      | nents               |
| Pending Result |                                | Test Round  | Ramsgate RSL #1    | 0          | Maroubra Seals #1  | 0          |                   | Submit              |
| Pending Result |                                | Test Round  | Tradies #2         | 0          | Miranda RSL #2     | 0          |                   |                     |
| Pending Result |                                | Test Round  | Woronora RSL #2    | 0          | Georges River #2   | 0          |                   |                     |
| Pending Result |                                | Test Round  | Heathcote #2       | 0          | Bexley RSL #2      | 0          |                   |                     |
| Pending Result |                                | Test Round  | Bexley RSL #1      | 0          | Heathcote #1       | 0          |                   |                     |
| Pending Result | $\textcircled{\black}{\black}$ | Test Round  | Maroubra Seals #2  | 0          | Ramsgate RSL #2    | 0          |                   | Submit              |
| Pending Result |                                | Test Round  | Georges River #1   | 0          | Woronora RSL #1    | 0          |                   |                     |
| Pending Result |                                | Test Round  | Miranda RSL #1     | 0          | Tradies #1         | 0          |                   |                     |
| Pending Result |                                | Test Round  | Revesby Workers #1 | 0          | Condell Park #1    | 0          |                   |                     |
| Pending Result |                                | Test Round  | Condell Park #1    | 0          | Revesby Workers #2 | 0          |                   |                     |

|                     |                                          |                                      |                  |                           |              |          |             |            |   | You a  | are lo | ogg      | jed in a | as Ramsgate RSL |
|---------------------|------------------------------------------|--------------------------------------|------------------|---------------------------|--------------|----------|-------------|------------|---|--------|--------|----------|----------|-----------------|
| ) Home              | Players                                  | 🤯 Matches                            | <u>**</u>        | Teams                     | 🔞 Venues     | s 🞽      | Documents   |            |   |        |        |          |          |                 |
| Matc                | h Result (                               | Round 1                              | : 20             | )22-0                     | 3-15)        |          |             |            |   |        |        |          |          |                 |
| /enue:<br>//atch:   | Ramsgate R<br>Ramsgate R                 | SL<br>SL #1 VS Be>                   | dey              | RSL #1                    |              |          |             |            |   |        |        |          |          |                 |
| Note: Cu<br>Frame(s | irrent player's ha<br>) played off highe | ndicap is next to<br>r handicap shou | the pi<br>Id cou | layer's na<br>unt as a le | ime.<br>DSS. |          |             |            |   |        |        |          |          |                 |
| POS                 | Ramsgat                                  | e RSL #1                             |                  | Points                    | Break1       | Break2   | Bexl        | ey RSL #1  |   | Points | Brea   | ak1      | Break2   | Result Note     |
| 1 5                 | imon Shek (4)                            |                                      | ~ <b>1</b>       | ~                         |              | ¢        | Alex Ganji  | (-23)      | • | 1 ~    |        | ¢        | 0        |                 |
| 2 A                 | dam Fan (26)                             |                                      | ~ <mark>2</mark> | ~                         |              | \$       | Nik Avouris | ; (-21)    | • | 0~     | 33     | \$       | 0        |                 |
| 3 R                 | onald Chen (28                           | )                                    | ~ 0              | ~                         |              | 0        | Albert Knez | zevic (10) | • | 2 ~    |        | \$       | 0        |                 |
| 4 S                 | yed Haider (34)                          |                                      | <b>~</b> 1       | ~                         | ÷            | $\hat{}$ | Sam Khazn   | na (16)    | • | 1 ~    |        | $\hat{}$ | \$       |                 |
|                     | Sheet                                    |                                      | Ν                | /atch P                   | hotos        |          |             |            |   |        |        |          |          |                 |
| Recult              |                                          |                                      |                  | naton i                   | 10003        |          |             |            |   |        |        |          |          |                 |
| Result              | onoor                                    |                                      |                  |                           |              |          |             |            |   |        |        |          |          |                 |
| Result              | Chool                                    |                                      |                  |                           |              |          |             |            |   |        |        |          |          |                 |

Select the players from the drop-down list, you will see the players belongs to the two teams and the correct handicap next to the player's name

Select the Frame Won 0,1,2 for both home and away team Enter the highest break for the match at the Break fields You can enter a Result Note if something worth noting

# **Result Sheet**

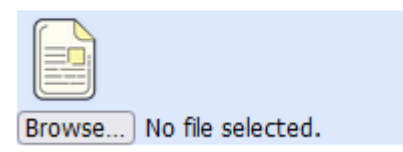

Uploading a photo of the result sheet is critical to verify results.

Click on the icon under Result Sheet and upload a photo/scanned copy of the score sheet. Then click "Submit Results"

When there is an error with the result, a message will pop up as below.

| Please                                                             | e correct the result and                                     | l re-sul             | omit                                                                    |       |         |             |  |  |  |  |  |  |  |
|--------------------------------------------------------------------|--------------------------------------------------------------|----------------------|-------------------------------------------------------------------------|-------|---------|-------------|--|--|--|--|--|--|--|
| Match Result (Test Round: 2021-02-02)                              |                                                              |                      |                                                                         |       |         |             |  |  |  |  |  |  |  |
| Venue: Ramsgate RSL<br>Match: Ramsgate RSL #1 VS Maroubra Seals #1 |                                                              |                      |                                                                         |       |         |             |  |  |  |  |  |  |  |
| Note: (<br>Frame                                                   | Current player's handicap is<br>(s) played off higher handic | s next to<br>ap shou | the player's name.<br>Please correct following errors and Submit again: |       |         |             |  |  |  |  |  |  |  |
| POS                                                                | Ramsgate RSL #1                                              | Frame                | POS 1: Total score must be 2                                            | • Won | Break   | Result Note |  |  |  |  |  |  |  |
| 1                                                                  | Gareth King (14) V                                           | 2                    | ОК                                                                      | ~     |         | Test Note   |  |  |  |  |  |  |  |
| 2                                                                  | Norman Leung (14) V                                          | 2                    |                                                                         | ~     |         |             |  |  |  |  |  |  |  |
| 3                                                                  | Paul Rameka (0) V                                            | 0                    | Vlad Duschkin (28) Vlad                                                 | ~     |         |             |  |  |  |  |  |  |  |
| 4                                                                  | Shubhame Arjun Bisht (28) 🗸                                  | 1                    | ✓ John Hickey (21) ✓ 1                                                  | ~     | <b></b> |             |  |  |  |  |  |  |  |
|                                                                    |                                                              |                      |                                                                         |       |         |             |  |  |  |  |  |  |  |

You should now see the status of your match changed to completed.

| O Home  | Players  | Matches     | 🌺 Teams    |     | Venues     | Documen |            |                   |            |              |        |
|---------|----------|-------------|------------|-----|------------|---------|------------|-------------------|------------|--------------|--------|
| Result  | SSSA     | Snook       | er Leag    | jue | e Comp     | etition |            |                   |            |              |        |
| Sta     | tus Upo  | late Result | Round      | @   | Home       | Team    | Frames Won | Away Team         | Frames Won | Photos/Docum | ents   |
| Com     | bleted   |             | Test Round | 0   | Ramsgate   | RSL #1  | 4          | Maroubra Seals #1 | 4          |              | Submit |
| Pending | g Result |             | Test Round |     | Tradies #2 |         | 0          | Miranda RSL #2    | 0          |              |        |
| Pending | g Result |             | Test Round |     | Woronora   | RSL #2  | 0          | Georges River #2  | 0          |              |        |
| Pending | g Result |             | Test Round |     | Heathcote  | #2      | 0          | Bexley RSL #2     | 0          |              |        |
| Pending | g Result |             | Test Round |     | Bexley RS  | L #1    | 0          | Heathcote #1      | 0          |              |        |
|         | -        |             |            |     |            |         |            |                   |            |              |        |
| @       |          |             |            |     |            |         |            |                   |            |              |        |
|         |          |             |            |     |            |         |            |                   |            |              |        |
|         |          |             |            |     |            |         |            |                   |            |              |        |
|         |          |             |            |     |            |         |            |                   |            |              |        |

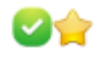

At the paper clip column

- Green tick indicates a copy of the score sheet was submitted
- Golden Star indicates match photos have been submitted

If you have a "Completed" Status and a green tick, then the result submission is completed

You can now log off with the top right 📴 Log out button.

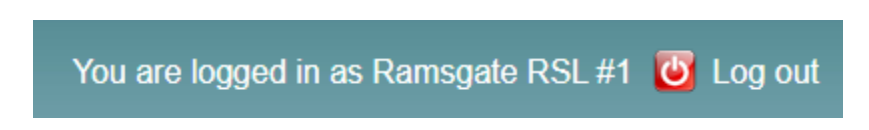

You will then be taken back to the public page where you can review the updated result and how the update effect team points and players handicap, etc.

#### Played off the wrong handicap

In the case of a player played off incorrect handicap, please count the frame(s) that were played off higher handicap as a loss when submitting the result along with a Result Note as below:

| POS | Ramsgate RSL #1                            | Frame Won | Break  | Maroubra Seals #1    | Frame Won | Break    | Result Note          |
|-----|--------------------------------------------|-----------|--------|----------------------|-----------|----------|----------------------|
| 1   | Gareth King (14) 🗸 🗸                       | 1 ~       | 50 🜩   | Daniel Megahey (7) 🗸 | 1 ~       | <b>•</b> | Test note            |
| 2   | Norman Leung (14) V                        | 2 ~       | •      | Fabio Rosa (-14) 🛛 🗸 | 0 ~       | -        |                      |
| 3   | Paul Rameka (0) V                          | 0 ~       | •      | Vlad Duschkin (28) V | 2 ~       | <b>•</b> | Wrong handicap: Paul |
| 4   | Shubhame Arjun Bisht (28) $\smallsetminus$ | 1 ~       | *<br>* | John Hickey (21) V   | 1 ~       | -        |                      |

If you encounter system issue or have suggestion for improvement, please email <u>simonshek147@gmail.com</u>